## Guidelines for Qualitative X-ray Analysis

Microscopy

Academy

**Endless Possibilities** 

The process of identifying the correct elemental composition of a sample, qualitative analysis, is the most important aspect of EDS. Without this accurate elemental identification quantification, standardless or full standards, is not worth much. The process of qualitative analysis is straight forward but detector artifacts, very small peaks, and peak overlaps can cause some frustrating challenges. Hopefully, this guide can shed some light on the process.

Mick

irsch

**Guidelines for** 

X-ray Analysis

Qualitative

## Directions

- 1. Look at the overall spectrum and take note of:
  - a. Peak locations on the horizontal Energy axis
  - b. Relative peak intensities on the vertical Counts axis
    - c. Shapes Gaussian?
- 2. Start at the high-energy end (right) side of the spectrum since the alpha and beta peaks are separated.
- 3. Looking at the spectrum determine the first definite Alpha peak.
  - a. Always the highest peak of an element
  - b. There is no peak to the left (lower energy) of it, within 2 keV, which is more intense.
- 4. Place energy cursor in the center of the accepted alpha peak and read it's energy.
  - 5. Looking at the Energy Chart start with the K $\alpha$  column and try to match the number within ±20-30eV. If not, go to the L $\alpha$  and then the M $\alpha$  lines for a match.

NOTE: If nothing seems to be matching stop and check the calibration of the system!

- 6. If a match is made place the energy cursor over the energy where the beta peak should be and check the  $\beta$  energy of that element to see if it matches as well. If the peak family ratio matches then write this down as a possible fit.
- 7. Using that same alpha energy check the Lα and Mα columns to make sure there is not another possible element that fits.
- 8. If an L or M alpha energy matches check the beta peak and its intensity ratio as above. If there is no other match and the beta fits, then that is the only possible fit and you have identification.
- 9. Once an element has been identified be sure to label it and check to see if it's associated K, L or M lines are present. If so, label them as well.

- croscopy Sciences on Microscopy Sciences 10. Continue on with this system until all peaks are accounted for.
- 11. As you identify elements, check for possible overlaps by:
  - a. Checking peak family ratios:
    - α 10 Κ  $\alpha - 10$ L

β2 - 2

λ-1

© 2018

Scien

2

b. Gaussian distribution

Μ

12. Other unidentifiable peaks, "rogue peaks", may be:

α - 10

- a. Escape peaks 1.74 keV less than large intensity peak
- b. Sum peak 2X the energy of large intensity peak.
- c. If there a significant L line, check the energy chart for the LI line. (Lower en-Microscopy Science ergy than the  $\alpha$ )

β-2

β-5

β1 - 6-5

## **Troubleshooting Tips**

- #1. If nothing seems to be matching stop and check the calibration of the system!
- #2. Is it an elemental peak or is it Noise? Small peaks need to be statistically significant. 99% sure =  $3\sqrt{background}$  intensity + the background 98% sure =  $2\sqrt{background}$  + background
  - Example: peak intensity = 132 cts.

background intensity = 100 cts

Electron Microscol

 $3(\sqrt{100})$  10 = 30 + 100 (background intensity) = 130 cts – It is a peak & must be identified.

- #3. Use both the vertical (intensity) and horizontal (energy) expand and /or contract to get better views of the peaks/spectrum.
- #4. Be careful about labeling a peak as an element, which is rare or very unusual such as Noble gases, or man-made elements.
- #5. Take into account any coating, which may have taken place (such as C, Au, Pd, Pt).
- #6. For complicated spectra, print out a copy of the spectrum or the confusing area and write in the energy lines and intensities and work from that. Take your time and eliminate any possibilities.

2018 Electron Micro Electron Microscopy Sciences | 1560 Industry Road | Hatfield, PA 19440 P 215-412-8400 | F 215-412-8450 | info@emsdiasum.com